# Phrozen 3D Printer Web operation manual

× Please do not use non-English name for the file name

Phrozen 3D Printer : Via web page can upload files and change resin parameters for printing related settings. Web browser link machine touch screen IP

#### Web uploadfile

| 🕖 phrozen                   | and the second  | PLATES PROFILE WIH | Ver 2.0 |
|-----------------------------|-----------------|--------------------|---------|
| Together,<br>We make the fu | Plates<br>uture |                    |         |
|                             |                 |                    |         |
| FILE                        |                 |                    |         |
| select file                 |                 |                    |         |
| NAME                        |                 |                    |         |
|                             |                 |                    |         |
| UPLOAD FILE                 |                 |                    |         |

Select PLATES to enter the upload file page

|                     | <b>⑥</b> 開設                                                                          | ×                            |                      |
|---------------------|--------------------------------------------------------------------------------------|------------------------------|----------------------|
| Appleozen           | ← → × 个 🦲 > 本機 > 本機磁碟(D:) > test2 > 2019071717_resin_xy_test                         | ▼ 8 提号 2019071717_resin_xy_t |                      |
| prilozen            | 組合管理 ▼ 新冶資料夾                                                                         | × □ Ø                        | PROFILE WIFT Ver 2.0 |
| FILE                |                                                                                      |                              |                      |
| NAME<br>UPLOAD FILE | ■ F.ASB<br>● CreDone<br>■ 本語<br>③ 下語<br>③ 下語<br>③ 末語<br>■ 素語<br>■ 素語<br>■ 素語<br>■ 素語 | 3. <b>4</b> 1997<br>.4       |                      |
| ID Name             | E_0 (S (C))<br>この様式(C) (NCV-SERVER) (Z)<br>愛 (Deigen (NCV-SERVER) (Z))               |                              | Delete               |
| 1 xy_test_S4K.phz   | 偏素发展(N): resin_xy_test.pht                                                           | ◇ 所有概定 ◇                     | V                    |
|                     |                                                                                      | 翻载(O) 数语                     |                      |

### Select the .phz file to be printed

| 🕖 phrozen                     |  | PLATES | PROFILE | WIFI | Ver 2.0 |
|-------------------------------|--|--------|---------|------|---------|
|                               |  |        |         |      |         |
| FILE                          |  |        |         |      |         |
| select file resin_xy_test.phz |  |        |         |      |         |
| NAME                          |  |        |         |      |         |
| resin_xy_test.phz             |  |        |         |      |         |
| UPLOAD FILE                   |  |        |         |      |         |
| 24%                           |  |        |         |      |         |
|                               |  |        |         |      |         |

## Upload file

| 🕖 phrozen                | PLATES | PROFILE | WIFI | Ver 2.0 |
|--------------------------|--------|---------|------|---------|
| upload file, please walt |        |         |      |         |
|                          |        |         |      |         |

Uploading screen

#### 3. Change resin parameters

| <i>Phrozen</i><br>Together,<br>We make the                                      | Profile<br>e future                                                                                          | PLATES PROFILE WIFI Ver 2.0           |
|---------------------------------------------------------------------------------|----------------------------------------------------------------------------------------------------|---------------------------------------|
| Number of la                                                                    | ayers                                                                                                    |                                       |
|                                                                                 | Burn Layer                                                                                                   | Normal Layer                          |
| Resin Profile                                                                   | Burn Layer                                                                                                   | Normal Layer                          |
| ID Name Thickness(mm Down Speed                                                 | Delay(ms) Layers Cure(ms) Height(mm) Up Sp                                                                   | eed Cure(ms) Height(mm) Up Speed Edit |
| Profile name     C.05     300     Resin Name     Layer thickness     Dela light | 0     6     30000     4     200       ayed turn on the     30 seconds per layer       t     Number of layers |                                       |
| Resin Profile                                                                   | Burn Layer                                                                                                   | Normal Layer                          |
| ID Name Thickness(mm Down Speed D                                               | Delay(ms) Layers Cure(ms) Height(mm) Up Speed                                                                | Cure(ms) Height(mm) Up Speed Edit     |
| 1 (DEFAULT) 50micro,8Sk 0.05 300 1                                              | 1000 <b>4</b> 60000 6 150                                                                                    | 7000 5 150 150 UPDATE                 |

After setting new resin parameters, select ADD to add resin parameters.

- \* Note : the unit 1000 is 1 second.
- 4. Change the resin parameters of the printed file

| 🕖 phr | ozen                |          |      |       | PLATES PROFILE                                                       | WIFI Ver 2.0 |
|-------|---------------------|----------|------|-------|----------------------------------------------------------------------|--------------|
| 18    | xy_test_S4K.phz     |          | 121  | PRINT | UPDATE                                                               | DELETE       |
| 19    | xy_test_s4k_xym.phz |          | 121  | PRINT | DEFAULT GCODE •                                                      | DELETE       |
| 20    | bree4k.phz          | <b>A</b> | 2914 | PRINT | 50g v                                                                | DELETE       |
| 21    | sf40mm.phz          |          | 846  | PRINT | 50g v                                                                | DELETE       |
|       | resin_xy_test.phz   | *        |      | PRINT | DEFAULT GCODE   DEFAULT GCODE (DEFAULT) 50micro,8Sec test ressin 14s | DELETE       |
|       |                     |          |      |       | tr250<br>waxiike<br>50g                                              |              |

| Æ | phroze | n                   |          |      |       | PLATES        | PROFILE | WIFI   | Ver 2.0 |
|---|--------|---------------------|----------|------|-------|---------------|---------|--------|---------|
|   | 18     | xy_test_S4K.phz     |          | 121  | PRINT | UPDATE        |         | DELETE |         |
|   |        | xy_test_s4k_xym.phz |          | 121  | PRINT | DEFAULT GCODE |         | DELETE |         |
|   | 20     | bree4k.phz          | <b>A</b> | 2914 | PRINT | 50g •         |         | DELETE |         |
|   | 21     | sf40mm.phz          |          | 846  | PRINT | 50g VPDATE    |         |        |         |
|   |        | resin_xy_test.phz   | *        | 121  | PRINT | tr250         |         | DELETE |         |

After selecting the resin parameters which you want to print, press UPDATE

5. After the change is completed. The model can be printed by web page or machine

**\*Please do not use non-English name for the file name** 

\*